Applicant

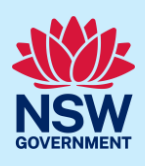

# Submit remediation works application

When remediation works are required for a class 2 building, applicants can initiate and submit a remedial works application on the NSW Planning Portal. The application will require practitioners to access the case and lodge design documents. This guide will demonstrate the steps required for an applicant to submit the application and nominate practitioners.

# Initiate application

| 1. Log in to the NSW Planning Portal and <b>click</b> Remediation Works from the menu. | S.88 of the Local<br>Government Act |
|----------------------------------------------------------------------------------------|-------------------------------------|
|                                                                                        | STRA Registration                   |
|                                                                                        | Smart Places<br>Acceleration        |
|                                                                                        | Building Information<br>Certificate |
|                                                                                        | Remediation Works                   |
|                                                                                        | Activation Precinct<br>Certificate  |
|                                                                                        |                                     |

# Applicant details

| 2. Enter the personal details. | Personal details                 |
|--------------------------------|----------------------------------|
|                                | Titie                            |
|                                | Please Select V                  |
|                                | First given name 🛥               |
|                                | Jane                             |
|                                | Other given name/s               |
|                                |                                  |
|                                | Family name 🛥                    |
|                                | Citizen                          |
|                                | Contact number                   |
|                                | 0789789789                       |
|                                | Email 👟                          |
|                                | rw_propdev_user1@yopmail.com     |
|                                | Address 🗶                        |
|                                | 2 BELMONT STREET SUTHERLAND 2232 |
|                                |                                  |

# Applicant

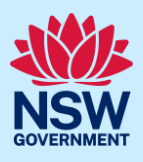

| Organisation details            |                                                                                                    |  |  |                                           |
|---------------------------------|----------------------------------------------------------------------------------------------------|--|--|-------------------------------------------|
| ACN V Enter here and search     | Search                                                                                                    |  |  |                                           |
| ABN                             | ACN                                                                                                    |  |  |                                           |
| 28 000 163 851                  | 000 163 851                                                                                                    |  |  |                                           |
| Name                            |                                                                                                    |  |  |                                           |
| MIKE PTY LTD                    |                                                                                                    |  |  |                                           |
| Trading Name                    |                                                                                                    |  |  |                                           |
|                                 |                                                                                                    |  |  | Address<br>Harris St Harris Park 2150 NSW |
| Emall<br>mikeptyltd@yopmail.com |                                                                                                    |  |  |                                           |
|                                 | ACN V Enter here and search<br>ABN<br>28 000 103 851<br>Name<br>MIKE PTY LTD<br>Trading Name<br>MCH MANUFACTURING CO PTY LTC<br>Addrese<br>Harris St Harris Park 2150 NSW<br>Email<br>mikeptyhd@yopmail.com |  |  |                                           |

4. Click Continue.

# Application details

| 5. Indicate if this application is for Project | is this a Project Remediate application? |
|------------------------------------------------|------------------------------------------|
| Remediate.                                     | Yes                                      |
|                                                | ○ No                                     |

Continue

**Note**: Project remediate is a three year program to help remove combustible cladding on high risk apartment (class 2) buldings known to the NSW Cladding Taskforce. To proceed with the remediation works application, you must select 'No' to the above question.

Selecting Yes above will take you to the Project Remediate workflow. To view the steps to submit a Project Remediate application, refer to the quick reference guide *'Submit Project Remediate Application'*.

| 6. Select the application type. | What is your application type? 触                                        |
|---------------------------------|-------------------------------------------------------------------------|
|                                 | Development Control Order (DCO)                                         |
|                                 | Owner's Corporation - Renovation, remedial or protective treatment work |
|                                 | Crown Development                                                       |
|                                 |                                                                         |

**Note**: The application type selected above will determine the information to be captured below.

# Development Control Order

Remediation works based on a Development Control Order issued by DPE, DPE Alpine or Local Council.

| 7. Select Development Control Order (DCO). | What is your application type? *                                        |
|--------------------------------------------|-------------------------------------------------------------------------|
|                                            | <ul> <li>Development Control Order (DCO)</li> </ul>                     |
|                                            | Owner's Corporation - Renovation, remedial or protective treatment work |
|                                            | Crown Development                                                       |
|                                            |                                                                         |

# Applicant

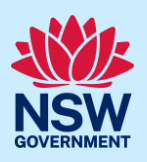

| a. <b>Indicate</b> who will be the consent authority for the application. | Please select the consent authority for this application Minister of Planning Minister of Planning - Alpine Council |
|---------------------------------------------------------------------------|----------------------------------------------------------------------------------------------------|
| b. <b>Provide</b> the DCO reference number if available.                  | Please provide Development Control Order (DCO) reference number                                                     |
| c. <b>Enter</b> the DCO date of issue if available.                       | DCO Date of Issue                                                                                                   |
| d. <b>Enter</b> the Building work commencement date.                      | Building work commencement date *                                                                                   |

# Owners Corporation – Renovation, remedial or protective treatment work

| This information will be entered by either the Ren<br><b>8. Select</b> Owner's corporation. | Mediation Consultant or Practitioner. |  |  |  |
|---------------------------------------------------------------------------------------------|---------------------------------------|--|--|--|
| <b>a. Enter</b> the Strata Plan Number.                                                     | Strata plan number                    |  |  |  |
| b. <b>Enter</b> the Building work commencement date.                                        | Building work commencement date *     |  |  |  |

### **Crown Development**

New Crown Development or Remediation work by Land and Housing Corporation (LAHC).

**Note**: When Crown Development is selected, a question will appear after selecting the class of development, where you will be required to indicate if the development is exempt from Design and Building Practitioners Act 2020.

| 9. Select Crown Development. | What is your application type? *                                        |
|------------------------------|-------------------------------------------------------------------------|
|                              | Development Control Order (DCO)                                         |
|                              | Owner's Corporation - Renovation, remedial or protective treatment work |
|                              | Crown Development                                                       |

# Applicant

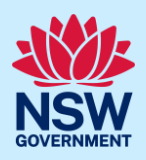

| <b>a. Enter</b> the job reference approval number. | Job reference approval number     |
|----------------------------------------------------|-----------------------------------|
| <b>b. Enter</b> the approval date.                 | Approval date                     |
| <b>c. Enter</b> Building work commencement date.   | Building work commencement date * |

**Note**: The building work commencement date can be amended once the application has been submitted, via the Actions menu.

10. Enter the sit eof the development using the Address or Lot/Section/Plan search functionality.

| Select the si<br>Enter address<br> | te of the           | development .              | c                   | DR |     |           | e.g. 4/-/DP                                    | tion Number/Plan                                                                                  |
|------------------------------------|---------------------|----------------------------|---------------------|----|-----|-----------|------------------------------------------------|---------------------------------------------------------------------------------------------------|
| Street address                     | LGA                 | Lot/Section/Plan           | Primary<br>address? |    |     |           |                                                |                                                                                                   |
| 21 GREEN STREET<br>CRONULLA 2230   | SUTHERLAND<br>SHIRE | 1//DP455360<br>2//DP455360 |                     | Ø  | Map | Satellite | Pl areacord a<br>Pl areacord and<br>Finders Rd | Cont St.<br>To man in the second state<br>interview Association March An<br>Physical Reviews Rev. |

**Note:** When you enter the address, it will be validated against the registered address database and any applicable planning rules. When selecting a registered address, a map will display on the right-hand side of the screen with site information

| <ul> <li>11. Indicate the relevant Lot/DP and primary address of the development. This field is mandatory.</li> <li>You can delete the address by clicking on the trash icon</li> </ul> | Street address     LGA     Lot/Section/Plan     Primary<br>address?       21 GREEN STREET<br>CRONULLA 2230     SUTHERLAND<br>SHIRE     1//DP455360     I//DP455360                          |
|----------------------------------------------------------------------------------------------------|----------------------------------------------------------------------------------------------------|
| 12. <b>Select</b> the Class of development.                                                                                                    | Class of development  The development comprises the following Building Code of Australia classes: Class 1a What is this? Class 1b What is this? Class 2 What is this? Class 3 What is this? |

# Applicant

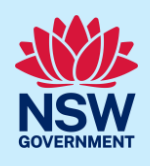

| <b>13. Indicate</b> if the development is exempt from the Design and Building Practitioners Act 2020. | Is the development exempt from Design and Build Practitioners Act 2020 ? Yes No |
|----------------------------------------------------------------------------------------------------|---------------------------------------------------------------------------------|
| <b>14.</b> If Yes is selected, <b>select</b> the reason for the exemption from the list of options.   | Please select the reasons as to why the development is exempt * Select          |
| <b>Note</b> : You will only be required to complete steps selected.                                   | 13 and 14 if Crown Development application type is                              |
| 15. <b>Enter</b> a detailed description of the development in the space provided.                     | Please provide a detailed description of the development *                      |
| 16. Provide an estimated cost of development (inclusive of GST).                                      | Please provide the estimated cost of the development?                           |

| (Inclusive of GST).        |          |
|----------------------------|----------|
| 17. <b>Click</b> Continue. | Continue |

# **Nominating Practitioners**

There are three types of Practitioner profiles that can be nominated for a class 2 development:

- Building practitioner
- Design practitioner
- Principal design practitioner

### **Building Practitioner**

It is mandatory to nominate a Building Practitioner.

18. Click on the Building Practitioner tab.

**19. Click** Add building practitioner, which is located to the right of the screen.

| Collapse All | + Add building practitioner |
|--------------|-----------------------------|

Design practitioner

**Note**: When entering Practitioner details, the screen will display Organisation details and the individual Practitioner details.

**Building practitioner** 

| <b>20.Indicate</b> if your organisation is registered as a Practitioner for class 2 buildings. | Is your organisation registered as Practitioner for class 2 buildings? •<br>Yes<br>No |
|------------------------------------------------------------------------------------------------|---------------------------------------------------------------------------------------|
|------------------------------------------------------------------------------------------------|---------------------------------------------------------------------------------------|

Principal design practitioner

# Applicant

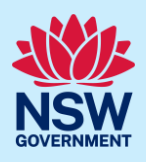

| <b>a.</b> If Yes is selected, you will be required to enter the registration number (e.g., BUPxxxxxx) in the space provided, then click search. The system will validate the details and populate the organisation details as indicated. | Organisation details         Search         Clear           BUP0000356         Search         Clear           BuP0000356         ABN         ACN           ABN         ACN         66000759402         000759402           Name         P.C. JAMES & CO. PTY LTD         Trading Name           Company address         S harv AV TayloRS HILL 3037           Company enail         Company enail |
|----------------------------------------------------------------------------------------------------|----------------------------------------------------------------------------------------------------|
| b. If No is selected, you may search for an organisation by using their ABN, ACN or Name, then clicking search.                                                                                                    | ACN Enter here and search Search<br>Select<br>ABN ACN<br>ACN<br>Name                                                                                                    |

**Note**: When searching by name, a list of suggestions will appear, however if a search is conducted using ABN or ACN, only one option will appear on the screen.

| <b>21.</b> When nominating individual practitioners within the organisation, there are three options:                                                                                              | Is the Practitioner registered for class 2 buildings?<br>Yes<br>No<br>Not applicable                                                                                                    |
|----------------------------------------------------------------------------------------------------|----------------------------------------------------------------------------------------------------|
| <b>a.</b> If Yes is selected, <b>enter</b> the practitioner registration ID (e.g., BUPxxxxx) into the space provided and <b>click</b> Search. The practitioner details will populate as displayed. | Is the Practitioner registered for class 2 buildings? •<br>• Yes<br>• No<br>• No<br>• Not applicable<br>Practitioner details<br>Enter Practitioner registration number<br>• Search Clear |

**Note:** When entering the registration ID for a Building Practitioner, it must follow the format BUPxxxxxx.

| b. If No is selected, the practitioner<br>details can be entered manually, and<br>multiple practitioner types may be<br>selected. | Practitioner<br>Practitioner type =<br> <br>General<br>Body Corporate Nominee<br>Please Select ~ | details<br>✓       |               |
|----------------------------------------------------------------------------------------------------|--------------------------------------------------------------------------------------------------|--------------------|---------------|
|                                                                                                    | First given name *                                                                               | Other given name/s | Family name • |
|                                                                                                    |                                                                                                  |                    |               |
|                                                                                                    | Contact number                                                                                   | Email 🔹            |               |
|                                                                                                    | Mobile number preferre                                                                           | d                  |               |
|                                                                                                    | Address 😐                                                                                        |                    |               |
|                                                                                                    |                                                                                                  |                    |               |
|                                                                                                    | L                                                                                                |                    |               |

6

# Applicant

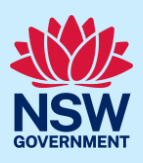

| <b>c.</b> Selecting Not applicable removes the option to enter an individual design practitioner details. | Is the Practitioner registered for class 2 buildings?<br>Yes<br>No<br>No<br>Not applicable |
|----------------------------------------------------------------------------------------------------|--------------------------------------------------------------------------------------------|
|----------------------------------------------------------------------------------------------------|--------------------------------------------------------------------------------------------|

# **Design Practitioner**

| Multiple Design Practitioners can be nominated.                                                                                                    |                                                                                                    |
|----------------------------------------------------------------------------------------------------|----------------------------------------------------------------------------------------------------|
| 22.Click on the Design practitioner tab                                                                                                    | Building practitioner Design practitioner Principal design practitioner                                                                                                    |
| lote: To enter the organisation details for the Des                                                                                                    | ign Practitioner, repeat steps 2 and 3.                                                                                                    |
| <b>23.</b> When nominating the Design Practitioners, there are three options:                                                                                                    | Is the Practitioner registered for class 2 buildings?<br>Yes<br>No<br>Not applicable                                                                                                    |
| <b>a.</b> If Yes is selected, <b>enter</b> the practitioner registration ID (e.g. DEPxxxxxx) into the space provided and <b>click</b> Search. The practitioner details will populate as displayed. | Practitioner details       DEP0000002       Search       Clear         Practitioner registration number       Other given name/s       Family name         Practitioner registration number       DEP000002       Title         First given name       Other given name/s       Family name         John       Doe       Contact number         Contact number       Email       000009999999         stubeplanningtest2@yopmail.com       Address         7 1 Barber Avenue Penvith 2750       Title |

**Note:** The practitioner above is registered for multiple practitioner types which populates automatically when the registration ID is searched.

| b. If No is selected, the practitioner       | Practitioner details                                                                                                    |
|----------------------------------------------|----------------------------------------------------------------------------------------------------|
| details can be entered manually, and         | Practioner type =                                                                                                    |
| multiple practitioner types can be           | (Fire Safety Engineering <) (Fire Systems (fire hydrant                                                                                                    |
| multiple practitioner types can be selected. | Architectural Building Design (Low Rise) Building Design (Medium Rise) Civil Engineering Drainage (resticted) Electroal Engineering Fire Systems (fire sprinker) Fire Systems (fire sprinker) Rise Systems (fire sprinker) Structural Engineering Structural Engineering Vertical Transportation |

## Applicant

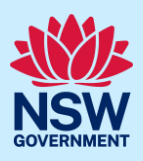

| <b>c.</b> Selecting Not applicable removes the option to enter an individual design practitioner details. | Is the Practitioner registered for class 2 buildings? Yes No No Not applicable |  |
|----------------------------------------------------------------------------------------------------|--------------------------------------------------------------------------------|--|
|                                                                                                    | Not applicable                                                                 |  |

Building practitioner

Design practitioner

Principal design practical

# **Principal Design Practitioner**

Only one Principal design practitioner can be entered.

**24.** Click the Principal design practitioner tab.

Note: Repeat steps 2 and 6 to enter the Principal design organisation and practitioner details.

## **Appropriate Practitioner**

When all of the Practitioner information has been entered, a practitioner must be selected as the **Appropriate Practitioner**. The Appropriate practitioner will be responsible for uploading and lodging the design documents.

| <b>25.</b> To select an Appropriate Practitioner, |  |
|---------------------------------------------------|--|
| click on the practitioner title (i.e., Building   |  |
| practitioner), then check the Appropriate         |  |
| practitioner check box.                           |  |

| Collapse All + Add building practitione |   |
|-----------------------------------------|---|
| Appropriate practitioner 🗸 间 Delete     | ) |

**Note**: If the Appropriate practitioner check box is not selected, the Building practitioner will be selected by default when clicking Save and continue.

| 26.Click Continue. | Continue |
|--------------------|----------|
|                    |          |

### **Edit Practitioner**

The Edit Practitioner details option is available up until the first set of design documents being uploaded and lodged.

| <b>27.Click</b> Actions, then <b>select</b> Edit Practitioner details. | Actions ~                            |
|------------------------------------------------------------------------|--------------------------------------|
|                                                                        | Upload construction issued regulated |
|                                                                        | Edit Practitioner details            |
|                                                                        | Intention to commence work           |
|                                                                        |                                      |

**Note**: The Edit Practitioner details window will appear.

Applicant

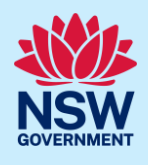

**Note:** Editing a Practitioners information is a matter of simply entering the new information for that Practitioner. However, if a Practitioner is to be replaced, the new Practitioner details will be made available in the Practitioner details tab and the previous Practitioner details will be available in the Practitioner history tab.

# Registers Certifier details (if applicable)

28. Registered Certifier details can be entered by searching by the ABN, ACN or Name of the Registered Certifier, then selecting from the list of suggestions.

| Name v        | Enter here and search | Search | Clear |
|---------------|-----------------------|--------|-------|
| Select<br>ABN |                       | ACN    |       |
| Name          | 0                     |        |       |

Continue

**Note**: When the Registered Certifier is selected from the list of suggestions, the details will automatically populate the required fields.

| 29. <b>Indicate</b> if the Principal Certifier is the same as the Registered Certifier. | Is the Principal Certifier same as the Registered Certifie | ər? |
|-----------------------------------------------------------------------------------------|------------------------------------------------------------|-----|
|                                                                                         | No                                                         |     |

Note: If No is selected, repeat step 25 to search and enter the Principal Certifier information.

30. Click Continue.

# Requirements and uploads

| 31. <b>Click</b> Upload to upload the required documents. | Upload   |
|-----------------------------------------------------------|----------|
| 32. Click Continue.                                       | Continue |

#### **Review and submit**

| 33. <b>Complete</b> the declaration when ready to submit application.                                                      | Declarations * |
|----------------------------------------------------------------------------------------------------|----------------|
| 34. <b>Click</b> Save if you wish to save the application and submit later. <b>Click</b> Submit to submit the application. | Save Finish    |

Applicant

# NSW GOVERNMENT

# What is next...

An email notification will be sent to the nominated Appropriate Practitioner in order to upload and lodge design documents.

#### End of steps

# If you need more information

- Click the Help link at the top of the screen to access the NSW Planning Portal help pages and articles.
- Review the Frequently Asked Questions <u>https://www.planningportal.nsw.gov.au/support/frequently-asked-questions and / or</u>
- Contact ePlanning Support at eplanning.support@planning.nsw.gov.au